# Zusatzbeschreibung zur Betriebsanleitung

ASP 2000 DP-Slave-Modul \_is Pro Gate<sup>®</sup> ("Profibuskoppler")

Anbindung ASP 2000 an Profibus DP über die serielle Schnittstelle mit \_is Pro Gate<sup>®</sup> von ifak system GmbH

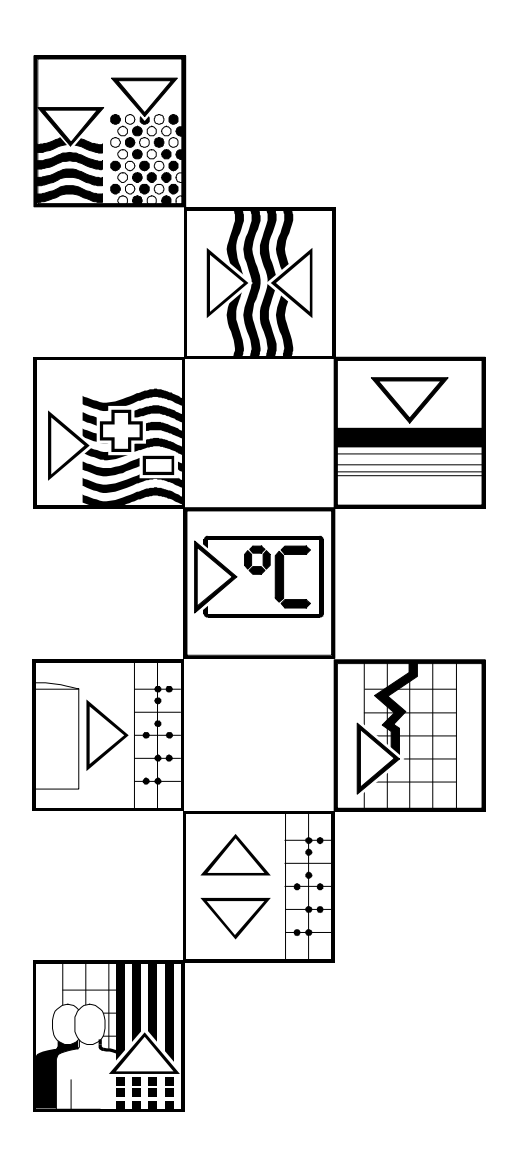

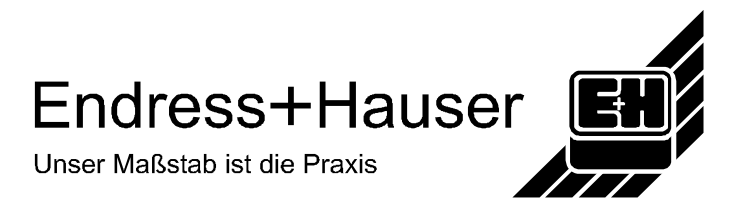

| 1 Allgemeines                                                           | 2  |
|-------------------------------------------------------------------------|----|
| 1.1 Transportschäden                                                    | 2  |
| 1.2 Lieferumfang                                                        | 2  |
| 1.3 Abkürzungsverzeichnis/Begriffserklärungen                           | 2  |
| 2 Montage                                                               | 3  |
| 2.1 Voraussetzungen                                                     |    |
| 2.2 Anschlüsse/Klemmenplan                                              |    |
| 2.3 Funktionsbeschreibung                                               |    |
| 2.4 Blockschaltbild                                                     |    |
| 3 Inbetriebnahme                                                        | 4  |
| 3.1 Inbetriebnahme                                                      |    |
| 3.2 Kontrolle auf Vorhandensein des Profibuskopplers/ Statusinformation |    |
| 3.3 Einstellungen im Setup                                              | 5  |
| 3.4 Analogeingang                                                       | 5  |
| 3.5 Probenahme über Profibus                                            | 6  |
| 3.6 Flaschenposition über Profibus                                      | 6  |
| 3.7 Relaisausgänge über Profibus                                        | 6  |
| 3.8 Umschaltprogramm über Profibus                                      | 7  |
| 3.9 Ereignisprogramm über Profibus                                      | 7  |
| 3.10 Externer Stopp über Profibus                                       | 7  |
| 3.11 Start/ Stopp des Automatikprogramms über Profibus                  | 7  |
| 4 Datenübertragung                                                      | 7  |
| 4.1 Allgemeines                                                         | 7  |
| 4.2 Nutzdatenaufbau                                                     |    |
| 5 Einbindung in Simatic S7                                              | 10 |
| 5.1 Netzwerkübersicht                                                   | 10 |
| 5.2 Hardwareprojektierung                                               |    |
| 5.2.1 Installation und Vorbereitung<br>5.2.1.1 GSD Datei                |    |
| 5.2.2 Projektierung von ASP 2000 als Slave                              |    |
| 5.2.3 Ubertragung der Konfiguration                                     |    |
| 5.3 Beispielprogramm<br>5.3 1 Adressbelegung                            |    |
| 5.3.2 Programmzeilen in Funktionsbaustein                               |    |
| 5.4 Messwerte/ Status beobachten                                        |    |
| 5.5 Statuscodes                                                         | 13 |
| 6 Problembehebung                                                       | 14 |

# **1 Allgemeines**

#### 1.1 Transportschäden

Bitte informieren Sie sofort den Spediteur und den Lieferanten

#### 1.2 Lieferumfang

- diese Betriebsanleitung
- das DP-Slave-Modul \_is Pro Gate mit User Manual

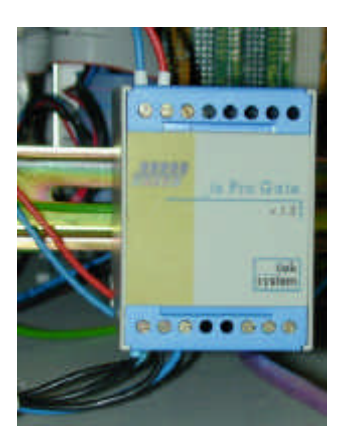

- serielles Verbindungskabel für ASP 2000
- Diskette mit GSD-Datei und Bitmaps

#### Fehlende Teile bitte sofort beim Lieferanten anmahnen!

Bitte beachten Sie folgende Zeichen:

Hinweis:

Ratschläge zur besseren Inbetriebnahme

Achtung:

Nichtbeachtung kann zum Defekt des Gerätes oder Fehlfunktionen führen!

# 1.3 Abkürzungsverzeichn is/Begriffserklärungen

Profibuskoppler: Im Anschluss wird für den \_is Pro Gate der Begriff Profibuskoppler verwendet.

**Profibus-Master**: Alle Gerätschaften wie SPS, PLC, PC-Steckkarten, die eine Profibus-DP-Master-Funktion ausüben, werden **Profibus-Master** genannt.

# 2 Montage

#### 2.1 Voraussetzungen

Die Option kann nur genutzt werden:

- ab ASP 2000 Software Version 4.10 /Profibuskoppler Firmware V1.51 oder neuer
- mit einer 7 Programm Software

Hinweis: Der Profibuskoppler wird an die serielle RS232-Schnittstelle des ASP 2000 angeschlossen. Damit der ASP 2000 den Koppler erkennt, muß die Baudrate am ASP 2000 auf 9600 eingestellt werden.

Wird die Schnittstelle der ASP 2000 zum Parametrieren oder für ein Software Update verwendet werden, so muß der Klinkenstecker an der Steuerung getauscht werden und die Baudrate im ReadWin oder am Gerät angepaßt werden. Außerdem muß die Profibusfunktion in der Steuerung deaktiviert werden.

#### 2.2 Anschlüsse/Klemmenplan

Hinweis: Nicht belegte Anschlüsse frei lassen

Schnittstelle RS232:

| Profibuskoppler |  |
|-----------------|--|
| GND             |  |
| RxD             |  |
| TxD             |  |

| Farbe          |
|----------------|
| Klinkenstecker |
| Kupfer         |
| rot            |
| weiß           |

Schnittstelle RS485:

|       | Profibuskoppler |        |  |
|-------|-----------------|--------|--|
|       | 3               | Data B |  |
| RS485 | 8               | Data A |  |
|       | 5               | GND    |  |

Betriebsversorgung: 24 V DC / 100 mA

Der Profibuskoppler wird an die Klemmenkarte vom ASP 2000 angeschlossen. Anschlußplan Klemmenkarte siehe Betriebsanleitung ASP 2000.

| Profibuskoppler | ASP 2000<br>Buchse X2 |  |
|-----------------|-----------------------|--|
| GND             | Masse (Gehäuse)       |  |
| +-              | U+                    |  |
| -+              | Gnd                   |  |

#### 2.3 Funktionsbeschreibung

Der Profibuskoppler ist eine Ankopplung des ASP 2000 an Profibus DP, mit der Funktionalität eines DP-Slaves für zyklischen Datenverkehr.

Unterstützte Baudraten 45.45k, 93.75k, 187.5k, 500k, 1.5M, 3M, 6M und 12MBaud.

#### 2.4 Blockschaltbild

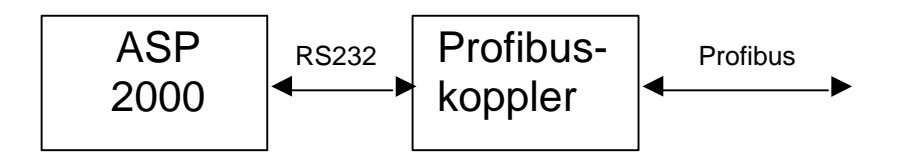

# 3 Inbetriebnahme

#### 3.1 Inbetriebnahme

Falls im Setup die Funktionen der Datenschnittstelle nicht anwählbar sind, so muss eine **einmalige** Initialisierungsphase durchgeführt werden.

- 1. ASP 2000 stromlos machen
- 2. Profibuskoppler an die serielle RS232-Schnittstelle anschließen
- 3. ASP 2000 einschalten

Ab diesem Zeitpunkt gibt die Steuerung vom ASP 2000 das Menü Profibus im Setup frei, unabhängig davon, ob der Profibuskoppler in Zukunft angeschlossen ist oder nicht. Erst dann erscheint auch in der PC-Software-Paket ReadWin<sup>®</sup> diese Funktionalität. In der zweiten Zeile des Display steht dann "ASP 0 PB" und der Profibuskoppler versucht sofort mit der SPS in den zyklischen Datenverkehr zu gehen.

Das Vorhandensein des Profibuskopplers wird nur bei Inbetriebnahme des ASP 2000 erkannt. Wurde kein Profibuskoppler erkannt, so kann über die serielle Schnittstelle ein Programm übertragen oder parametriert werden. Wurde ein Profibuskoppler erkannt und soll das Gerät parametriert werden, so muß die Profibusfunktion deaktiviert werden.

#### 3.2 Kontrolle auf Vorhandensein des Profibuskopplers/ Statusinformation

| Status     | Bedeutung                                                        |            |
|------------|------------------------------------------------------------------|------------|
| ASP PE     | Profibuskoppler wurde erkannt                                    |            |
| ASP 0 PE   | Profibuskoppler ist freigegeben und wird initialisiert           |            |
| ASP <= PB  | Der Profibuskoppler geht mit der SPS in den zyklischen Datenverk | ehr (siehe |
| ASP => PB  | Abb.)                                                            |            |
| ASP < > PB | Die ASP 2000 hat fehlerhafte Daten vom Profibuskoppler bekomm    | en (BCC    |
|            | Error). Diese Daten werden nicht ausgewertet.                    |            |

In der zweiten Zeile des Diplays steht der Profibus Status.

| 10 00<br>ASP : | 04°C<br>=> PB<br>Gerät⇒ | 04.10.01<br>ein |
|----------------|-------------------------|-----------------|
| ilan I         | urents and und          |                 |

#### 3.3 Einstellungen im Setup

Beim Einschalten des ASP 2000 wird der Profibuskoppler über die RS232 initialisiert (Slave-Adresse, etc.).

Wird später unter Set/ Geräteeinstellungen/ Profibus/ Einstellungen einer der Profibusparameter verändert, wird der Koppler neu initialisiert.

Folge: Der Profibuskoppler zieht sich dabei vom DP-Bus zurück, um sich Sekunden später wieder zu melden. Dies erzeugt in der SPS einen "Baugruppenträgerausfall". Die SPS geht am Beispiel der Simatic S7 in den STOP-Modus und muß wieder manuell in den RUN-Modus gesetzt werden. Nun gibt es die Möglichkeit durch Übertragung des Baugruppenträgerausfall-OBs 86 auf die SPS die Unterbrechung abzufangen. Die SPS geht dann nicht in den STOP-Modus, es leuchtet nur kurz die rote LED und es geht im RUN-Modus weiter.

Die Setup-Einstellungen können nur verändert werden, wenn die einmalige Initialisierungsphase durchgeführt wurde.

Unter Set/ Geräteeinstellungen/ Profibus/ Einstellungen können die Profibusparameter Slaveadresse, Profibusbaudrate und Timeout eingestellt werden. Nach jeder Änderung wird der Profibuskoppler neu initialisiert. Timeout ist dabei die Zeit die der ASP 2000 maximal auf eine Antort vom Profibuskoppler wartet.

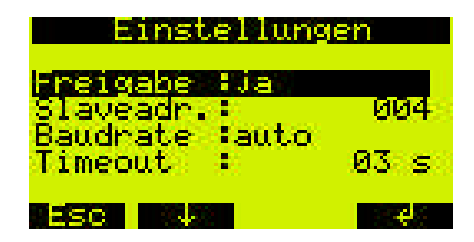

Wird ein Profibuskoppler erkannt, wird die Profibusfunktion automatisch freigegeben. Mit dieser Freigabe werden weitere Parameter freigeschalten, die das Steuern eines Probenahmezyklus über Profibus erlauben. **Soll die serielle Schnittstelle zum Programmübertragen oder zum Parametrieren verwendet werden muß die Profibusfunktion mit Freigabe = "nein" deaktiviert, die entsprechende Baudrate eingestellt und der Klinkenstecker getauscht werden.** Werden nur Daten ausgelesen kann nach dem Tausch der Stecker die Profibusfunktion mit "ja" wieder freigegeben werden (evtl. Baudrate der seriellen Schnittstelle (nicht die vom Profibus!!) wieder auf 9600 einstellen). Werden ein Programm oder Parametrierdaten zum Gerät übertragen muß danach der Klinkenstecker getauscht, die Übertragungsrate der seriellen Schnittstelle wieder auf 9600 eingestellt und das Gerät zur Initialisierung aus und dann wieder eingeschalten werden.

# 3.4 Analogeingang

Das in der ASP 2000 Steuerung verwendete Signal wird auch immer zur SPS übertragen und kann dort überwacht werden. Es ist möglich, den Analogeingang der Steuerung zu verwenden oder auch das analoge Signal über den Profibus zum ASP 2000 zu übertragen. Wird das analoge Signal vom Profibus gewünscht, muß unter Set/ Geräteeinstellungen/ Profibus/ Funktionen für den Parameter "Analog" die Option "Profibus" ausgewählt werden.

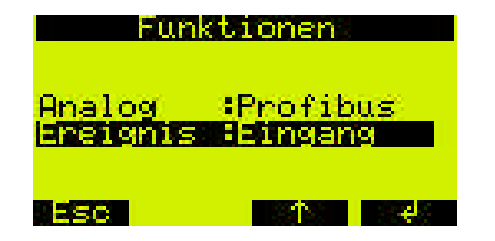

#### 3.5 Probenahme über Profibus

Für das Auslösen einer Probenahme über Profibus muß im Quick Setup oder im Standard Setup der Probenahme Modus "Profibus" ausgewählt werden.

| Probe  |          |  |
|--------|----------|--|
| -modus | Profibus |  |
| Shots  | : 01     |  |
|        |          |  |

Verfügt die ASP 2000 über die Option Durchflußproportionale so kann mit dem Probenahmemodus Profib.DFP eine durchflußproportionale Probenahme über den Profibus ausgelöst werden.

| Probe     |         |               |  |
|-----------|---------|---------------|--|
| -modus    | Profib. | DFP           |  |
| Volumen   |         | ml            |  |
| Volfaktor |         | 1.0           |  |
|           |         |               |  |
| ESC A     | 23720   | الم الهذاب ال |  |

#### 3.6 Flaschenposition über Profibus

Für das Wechseln der Flaschenposition über Profibus muß im Quick Setup oder im Standard Setup der Verteilungs Modus "Profibus" ausgewählt werden.

| Verteilung      |  |  |  |
|-----------------|--|--|--|
| -modus Profibus |  |  |  |
| Volumen : 01,01 |  |  |  |
|                 |  |  |  |

#### 3.7 Relaisausgänge über Profibus

Soll ein Relais über den Profibus aktiviert werden, muß für den entsprechenden Ausgang die Funktion "Profibus" ausgewählt sein.

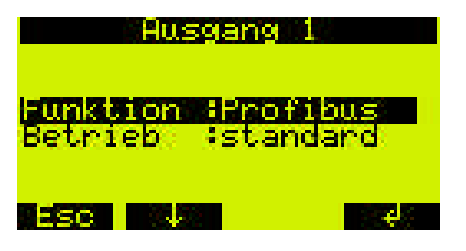

#### 3.8 Umschaltprogramm über Profibus

In der Programmauswahl muß für den Parameter "Umschalt." die Option "Profibus" ausgewählt sein.

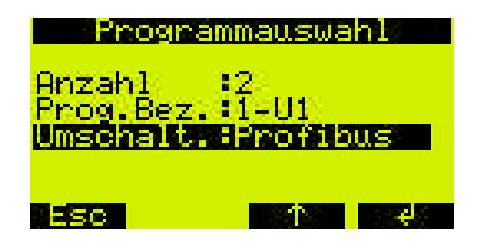

#### 3.9 Ereignisprogramm über Profibus

Soll ein Ereignisprogramm über den Profibus aktiviert werden, muß unter Set/ Geräteeinstellungen/ Profibus/ Funktionen für den Parameter "Ereignis" die Option "Profibus" ausgewählt sein.

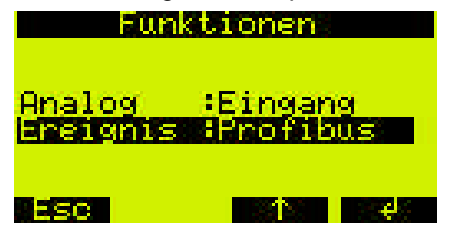

#### 3.10 Externer Stopp über Profibus

Für diese Funktion muß keine Einstellung an der ASP 2000 verändert werden.

#### 3.11 Start/ Stopp des Automatikprogramms über Profibus

Für diese Funktion muß keine Einstellung an der ASP 2000 verändert werden.

# 4 Datenübertragung

#### 4.1 Allgemeines

Vom Profibus-Master zum ASP 2000 kann übertragen bzw. gesteuert werden:

- Analogwert
- Relaisausgänge
- Probenahme
- Auslösen eines Flaschenwechsels und die Flaschenposition
- Umschaltprogramm
- Ereignisprogramm
- externer Stopp
- Start des Programms
- Stopp des Programms

Vom ASP 2000 zum Profibus-Master wird übertragen:

- Analogwert
- Status des Analogwerts (ok/ Leitungsbruch)
- aktuelle Flaschenposition
- Drehhahn (aktiv/ inaktiv)
- Probenahme Status (aktiv/inaktiv)
- Überfüllsicherung (aktiv/inaktiv)
- Zustand der Digitaleingänge
- Zustand der Relaisausgänge
- Störung mit Fehlerart
- Programmstatus (Aus, Aktiv, Interner Hold, Externer Hold, Ende, Ende Request, Holdeinmal)
- Gerätestatus (Aus, Ein, Automatik aktiv, Fehler)
- Name des aktuellen Programms
- Aktuelle Probenraumtemperatur
- Aktuelle Elektronikraumtemperatur

#### 4.2 Nutzdatenaufbau

| Input/Output(SPS) | ASP 2000 -> Profibus-Master<br>Input | Profibus-Master -> ASP 2000<br>Output |
|-------------------|--------------------------------------|---------------------------------------|
| 60/60 Byte        | 60 Byte                              | 60 Byte                               |

Die Daten werden sekündlich zwischen der ASP 2000 und dem Profibuskoppler ausgetauscht.

Der Inhalt der Nutzdaten wird in folgender Reihenfolge aufgebaut:

#### Von ASP 2000 zum Profibus-Master:

| Gruppe                           | Funktion /Wert                                   | Adresse | Bytes | Bit       |
|----------------------------------|--------------------------------------------------|---------|-------|-----------|
|                                  |                                                  | (0-59)  |       |           |
|                                  |                                                  |         |       | MSB LSB   |
| Status                           | Allgemein                                        |         |       |           |
|                                  | - Probenahme aktiv                               | 0       | 1     | 0000000X  |
|                                  | - Störung ist aufgetreten (s.Störungsart)        | 0       | 1     | 000000X0  |
|                                  | <ul> <li>Drehhahn dreht sich</li> </ul>          | 0       | 1     | 00000X00  |
|                                  | <ul> <li>Hauptprogramm ist aktiv</li> </ul>      | 0       | 1     | 0000X000  |
|                                  | <ul> <li>Umschaltprogramm ist aktiv</li> </ul>   | 0       | 1     | 000X0000  |
|                                  | <ul> <li>Ereignisprogramm ist aktiv</li> </ul>   | 0       | 1     | 00X00000  |
|                                  | - Überfüllsicherung (Flasche ist voll)           | 0       | 1     | 0X000000  |
|                                  | - Störungsart <sup>(1)</sup>                     | 3       | 4     |           |
|                                  | - aktuelle Flaschenposition                      | 7       | 1     |           |
|                                  |                                                  |         |       |           |
|                                  | Gerate Status                                    |         |       | 0000000   |
|                                  | - Gerat ist ausgeschalten                        | 8       | 1     | 0000000   |
|                                  | - Gerat ist eingeschalten                        | 8       | 1     | 000000000 |
|                                  | - Gerät ist im Automatikbetrieb                  | 8       | 1     | 00000000  |
|                                  | Programm Status                                  |         |       |           |
|                                  | Programm ist aus                                 | 9       | 1     | 0000000X  |
|                                  | Programm ist aktiv                               | 9       | 1     | 000000000 |
|                                  | Stopp im Start Stopp Batrich                     | 9       | 1     | 000000000 |
|                                  | Prog. durch Davids of Dig Eing, angeholt         | q       | 1     | 000000000 |
|                                  | Programm wurde beendet                           | 9       | 1     | 00000000  |
|                                  | - Programmanda falst                             | a       | 1     | 00000000  |
|                                  | - Programmende loigt                             | a       | 1     | 00000000  |
|                                  |                                                  | 3       | 1     | 0,000000  |
|                                  | - Temperatur Probenraum                          | 10      | 2     |           |
|                                  | - Temperatur Oberraum                            | 12      | 2     |           |
| Ein Ausgänge                     | - Digitaleingang 1                               | 16      | 1     | 000000X   |
|                                  | - Digitaleingang 2                               | 16      | 1     | 000000X0  |
|                                  | - Digitaleingang 3                               | 16      | 1     | 00000X00  |
|                                  | - Relaisausgang 1                                | 18      | 1     | 0000000X  |
|                                  | - Relaisausgang 2                                | 18      | 1     | 000000X0  |
|                                  | - Relaisausgang 3                                | 18      | 1     | 00000X00  |
|                                  | - Analogeingang <sup>(2)</sup> (mit 1Byte Status | 20      | 3     |           |
|                                  | siehe 5.5)                                       |         |       |           |
|                                  |                                                  |         |       |           |
| Programmname                     | Name des aktuellen Programms                     | 32      | 10    |           |
| BCC (XOR über alle               |                                                  | 59      | 1     |           |
| gesendeten Bytes) <sup>(0)</sup> |                                                  |         |       |           |

#### Vom Profibus-Master zum ASP 2000:

| Gruppe            | Funktion /Wert                                           | Adresse<br>(0- 59) | Bytes | Bit      |
|-------------------|----------------------------------------------------------|--------------------|-------|----------|
|                   |                                                          | , ,                |       | MSB LSB  |
| Befehle           | - Start Programm (Automatikzyklus) <sup>(4)</sup>        | 0                  | 1     | 000000X  |
|                   | - Stopp Programm (Automatikzyklus) <sup>(4)</sup>        | 0                  | 1     | 000000X0 |
|                   | - Start Probenahme <sup>(4)</sup>                        | 0                  | 1     | 00000X00 |
|                   | - Start Flaschenwechsel <sup>(4)</sup>                   | 0                  | 1     | 0000X000 |
|                   | - Start Umschaltprogramm <sup>(3)</sup>                  | 0                  | 1     | 000X0000 |
|                   | - Start Ereignisprogramm <sup>(3)</sup>                  | 0                  | 1     | 00X00000 |
|                   | - ext. Stopp (anhalten des aktiven Prog.) <sup>(3)</sup> | 0                  | 1     | 0X000000 |
|                   | - Flaschenposition für den Fl. Wechsel                   | 3                  | 1     | 0-7      |
| Ein Ausgänge      | - Relaisausgang 1 <sup>(3)</sup>                         | 16                 | 1     | 000000X  |
|                   | - Relaisausgang 2 <sup>(3)</sup>                         | 16                 | 1     | 000000X0 |
|                   | - Relaisausgang 3 <sup>(3)</sup>                         | 16                 | 1     | 00000X00 |
|                   | - Analogeingang <sup>(2)</sup> (mit 1 Byte Status        | 18                 | 3     |          |
|                   |                                                          | 50                 | 4     |          |
|                   |                                                          | 59                 | 1     |          |
| gesendeten Bytes) |                                                          |                    |       |          |

<sup>(0)</sup> Das XOR über alle gesendeten Bytes (außer Byte 59) ist notwendig, da zwischen dem Profibuskoppler und der ASP 2000 eine RS232 Verbindung besteht und ein "umgekipptes" Bit nicht zu einer Fehlfunktion des Probenehmers führen soll. Stimmt das empfangene BCC am ASP 2000 mit dem intern errechneten BCC nicht überein, wird der Befehl nicht ausgeführt und es erscheint ein "ASP <|> PB" auf dem Display!

(1)

| Störungsart:                                                 |       |
|--------------------------------------------------------------|-------|
| RAM Fehler                                                   | 1     |
| Uhr Fehler                                                   | 2     |
| EEPROM Fehler                                                | 4     |
| Fehler Leitfähigkeitssonde 1                                 | 8     |
| Fehler Leitfähigkeitssonde 2                                 | 16    |
| Fehler Airmanager                                            | 32    |
| Fehler Drehhahn Nullpunkt                                    | 64    |
| Fehler Verteilung fehlt                                      | 128   |
| Fehler Analog Leitungsbruch                                  | 256   |
| Fehler Probenraumtemperatur > 60°C                           | 512   |
| Fehler Elektronikraumtemperatur > 90°C (Leitungsbruch)       | 1024  |
| Fehler Dosiermotor Nullpunkt                                 | 4096  |
| Fehler Profibus (siehe Bedienungsanleitung Ifak Modul)       | 8192  |
| Fehler es darf keine Verteilung bei Sammelbeh. montiert sein | 16384 |
| Fehler Temperatur Elektronikraum > 70°C                      | 32768 |
| Fehler alternative Abschaltung                               | 65536 |

<sup>(2)</sup>Der Analogeingang wird als skalierter Wert von 0- 2000 übertragen. Wobei 0 dem unteren Wert (z. B. 4mA wenn 4-20mA am Gerät eingestellt wurden, oder 0V wenn 0-1V am Gerät eingestellt wurden).
<sup>(3)</sup>Steuerwert muß solange anliegen, wie Funktion aktiv sein soll.

<sup>(4)</sup>Steuerwert darf nur solange anliegen, bis sich der Status ändert. Die Funktion bleibt dann erhalten.

# 5 Einbindung in Simatic S7

# 5.1 Netzwerkübersicht

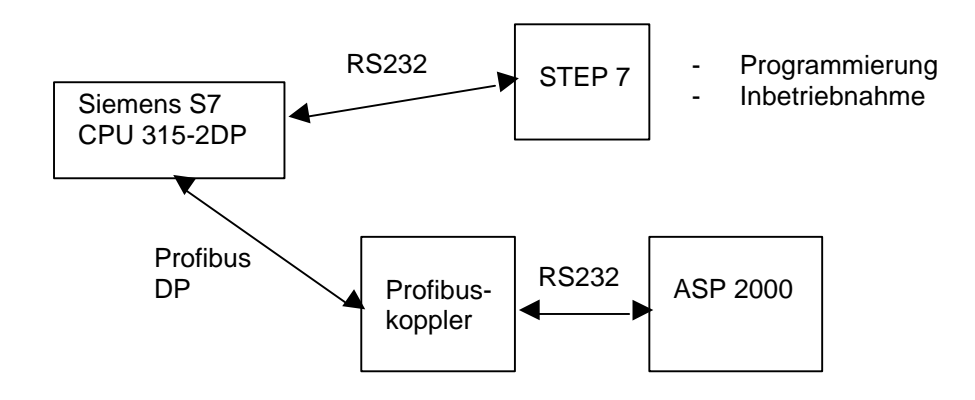

# 5.2 Hardwareprojektierung

5.2.1 Installation und Vorbereitung

# 5.2.1.1 GSD Datei

In HW Config:

 Kopieren der GSD- und BMP- Dateien in das vorgesehene Verzeichnis der Software STEP 7.
 z.B.: c:\...\Siemens\Step7\S7data\GSD c:\...\Siemens\Step7\S7data\NSBMP

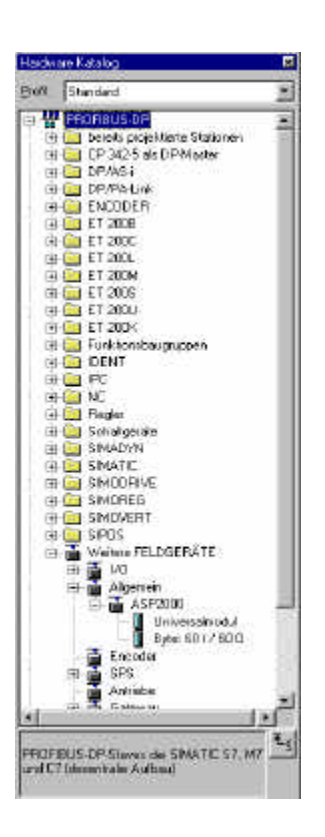

#### 5.2.2 Projektierung von ASP 2000 als Slave

In der Hardwarekonfiguration:

Ziehen des Geräts aus dem Hardware Katalog -> PROFIBUS DP -> Weitere Feldgeräte -> Allgemein in das Profibus DP Netzwerk, Vergabe der Teilnehmeradresse.

#### Ergebnis:

| 2010<br>3<br>4<br>5 | Alaria |    | ₩(4)A5F |  |
|---------------------|--------|----|---------|--|
| 3                   |        | ×1 | <u></u> |  |
| -                   |        |    |         |  |
|                     | ]      | _  |         |  |

<u>**Hinweis:</u>** Die projektierte Geräteadresse muß mit der tatsächlich eingestellten Hardwareadresse übereinstimmen.</u>

- Wählen Sie die Nutzdatenkombination aus (60/60) und ziehen Sie sie auf den Steckplatz 0.

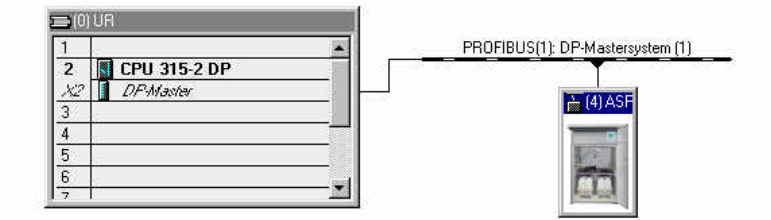

| 🗲 (4) AS   | P2000                  |                   |           |           |                                         |  |
|------------|------------------------|-------------------|-----------|-----------|-----------------------------------------|--|
| Steckplatz | Baugruppe / DP-Kennung | Bestellnummer     | E-Adresse | A-Adresse | Kommer                                  |  |
| 0          | 31                     | Byte: 601/600     | 015       |           | 10 - 10 - 10 - 10 - 10 - 10 - 10 - 10 - |  |
| 1          | 31                     | > Byte: 6017600   | 1631      |           | 3                                       |  |
| 2          | 31                     | -> Byte: 601760.0 | 3247      |           | 3                                       |  |
| 3          | 27                     | > Byte: 601/600   | 4859      |           | 3                                       |  |
| 4          | 4.7                    | -> Byte: 6017600  |           | a. 15     | 3                                       |  |
| 5          | 47                     | -> Byte: 601/600  |           | 16.31     | 3                                       |  |
| 6          | 4.7                    | > Byte: 601760.0  |           | 3247      | 3                                       |  |
| 7          | 43                     | > Byte: 601/600   |           | 48.59     |                                         |  |

- Die Eingangsadressen bzw. Ausgangsadressen der Nutzdaten werden als E-Adresse bzw. A-Adresse aufgeführt, hier mit der Hardwareadresse 4 die E-Adressen 0...59 und A-Adressen 0...59.

# 5.2.3 Übertragung der Konfiguration

- Speichern und übersetzen Sie die Konfiguration.
- Übertragen Sie die Konfiguration in die Steuerung mit Menü Zielsystem -> Laden.

Leuchtet nach der Übertragung der Konfiguration die LED "BUSF", so stimmt das projektierte Netzwerk nicht mit dem physikalisch vorhandenem überein. Überprüfen Sie ihr Projekt diesbezüglich auf Unstimmigkeiten.

#### 5.3 Beispielprogramm

#### 5.3.1 Adressbelegung

Beginn des Ein-/Ausgabedaten- Adressraumes:

E-Adresse: 0 A-Adresse: 0

Einstellung ASP 2000: (siehe Abschnitt 3)

#### 5.3.2 Programmzeilen in Funktionsbaustein

| FC1:   |                                      |                                              |                                             | // Status lesen                                                                                                    |
|--------|--------------------------------------|----------------------------------------------|---------------------------------------------|----------------------------------------------------------------------------------------------------|
|        | L<br>T<br>L<br>T<br>L<br>T<br>L<br>T | EB<br>MB<br>EB<br>MB<br>EW<br>MW<br>EB<br>MB | 0<br>9<br>1<br>7<br>2<br>20<br>3<br>22<br>5 | <pre>// 1 Byte Allgemein Status holen<br/>// Transferieren nach Merker 0<br/>// 1 Byte Programm Status holen<br/>// Transferieren nach Merker 1<br/>// 1 Byte Flaschenposition holen<br/>// Transferieren nach Merker 2<br/>// 2 Byte Analogeingang holen<br/>// Transferieren nach Merker 3<br/>// 1 Byte Analogeingang Status holen<br/>// Transferieren nach Merker 5</pre> |
| FC2:   |                                      |                                              |                                             | // Steuern                                                                                                    |
|        | L<br>T<br>L<br>T                     | MB<br>AB<br>MB<br>AB                         | 6<br>0<br>7<br>3                            | <pre>// Befehle von Merker 6 werden auf Adresse 0 ausgegeben // z.B. Flasche wechseln Bit 4 = 1 // Position, auf die sich der Drehhahn bewegen soll. // BCC (XOR über alle Ausgangsbytes außer das letzte Byte, in dem der BCC steht)</pre>                                                                                                    |
|        | L<br>T<br>L<br>L                     | B#16#0<br>MB<br>MB<br>MB                     | 50<br>6<br>50                               | // Merker für XOR Status                                                                                                    |
|        | XOD<br>T<br>L<br>L<br>XOD            | MB<br>MB<br>MB                               | 50<br>7<br>50                               | // XOR                                                                                                    |
| ۸ ۴ ۱  | T<br>T                               | AB                                           | 59                                          | // Ergebnis in das letzte Ausgangsbyte schreiben<br>// Es wird angenommen, daß die restlichen der 60 Ausgangsbytes<br>// 0 sind!                                                                                                    |
| AUITUI | иегги                                | nkuonen                                      | IIII UD I.                                  |                                                                                                    |

CALL FC1 CALL FC2

#### 5.4 Messwerte/ Status beobachten

Im Variableneditor können die Meßwerte aus den Merkern ausgelesen und visualisiert werden. Erstellen Sie dazu eine neue Variablentabelle und referenzieren Sie die entsprechenden Merkeradressen. Es können Werte in die Datensenke des ASP 2000 geschrieben werden.

#### Beispiel:

| -  | 1 1 1 1          | ENV                                                        | Balala              |                                         |
|----|------------------|------------------------------------------------------------|---------------------|-----------------------------------------|
|    |                  |                                                            |                     |                                         |
| 0/ | 66° ▲> 66°       | <sup>K1</sup> <sup>N</sup> 1 // <sub>K1</sub> <sup>N</sup> |                     |                                         |
| 1  | Operand Sy       | mbol Anz                                                   | Statuswert          | Steuerwert                              |
| 1  | // Sta           | atus beobach                                               | ten                 |                                         |
| 2  | // Allgemeiner   | Status Überfi                                              | ull.   EP   UP   HP | Drehh.   Stör.   Probe aktiv            |
| 3  | MB 0             | BIN                                                        | 2#0000_1100         |                                         |
| 4  | // Programmst    | atus                                                       |                     |                                         |
| 5  | MB 1             | BIN                                                        | 2#0000_0010         |                                         |
| 6  | // aktuelle Fla: | schenposition                                              | 1                   |                                         |
| 7  | MB 2             | DEZ                                                        | 5                   |                                         |
| 8  | // Analogeinga   | ang                                                        |                     |                                         |
| 9  | MW 3             | DEZ                                                        | 988                 |                                         |
| 10 | // Analogeinga   | ang Status                                                 |                     |                                         |
| 11 | MB 5             | HEX                                                        | B#16#80             |                                         |
| 12 |                  |                                                            |                     |                                         |
| 13 | // Ste           | euern                                                      |                     |                                         |
| 14 | // Allgemeine I  | Befehle Stop                                               | DIEPIUPIDrehh.      | Probe   Stopp Aut   Start AUT           |
| 15 | MB 6             | BIN                                                        | 2#0000_1000         | 2#0000_1000                             |
| 16 | // Flaschenpo    | sition                                                     | 5 <sup>-26</sup>    |                                         |
| 17 | MB 7             | DEZ                                                        | 5                   | 5                                       |
| 18 |                  |                                                            |                     | yononononononononononononononononononon |
| 19 |                  |                                                            |                     |                                         |
| 20 |                  |                                                            |                     |                                         |
| 21 |                  |                                                            |                     |                                         |
| 22 |                  |                                                            |                     |                                         |

In diesem Beispiel ist das Hauptprogramm aktiv und der Drehhahn wird auf Flasche 5 bewegt. Der Status des Analogwerts ist ok. Der Programmstatus ist Programm aktiv. Der aktuelle Steuerwert muß nur ca. 1 sek. anliegen, bis sich der Status entsprechend ändert (Adresse 0: Bit 3 = 1).

#### 5.5 Statuscodes

| Status              | Code | Beschreibung                                   |
|---------------------|------|------------------------------------------------|
| Bad, Sensor failure | 0x10 | Sensorfehler, Falscher Messwert, Leitungsbruch |
| Good, ok            | 0x80 | kein Sensorfehler                              |

# 6 Problembehebung

| Problem                                                                                                    | Ursache                                                                                  | Behebung                                                                                                    |
|----------------------------------------------------------------------------------------------------|------------------------------------------------------------------------------------------|----------------------------------------------------------------------------------------------------|
| Profibuskoppler wird, obwohl                                                                                             | Es konnte keine Verbindung mit<br>dem Profibuskoppler aufgebaut<br>werden.               | Übertragungsrate der seriellen<br>Schnittstelle am ASP 2000 muß<br>9600 Baud sein.                              |
| angeschlossen, beim Einschalten<br>des ASP 2000 nicht erkannt<br>(Hinweis "DP ASP" in der<br>Kopfzeile erscheint nicht): | Die serielle Verbindung zwischen<br>ASP 2000 und Profibuskoppler<br>falsch angeschlossen | Bitte überprüfen Sie die<br>Verbindung. Achten Sie auf die<br>richtige Zuordnung der Farben<br>(Abschnitt 2.2). |
|                                                                                                    | keine 7 Programm Software                                                                | Upgrade                                                                                                    |
| Profibus Menü nicht vorhanden                                                                                            | Einmalige Initialisierungsphase wurde nicht durchgeführt.                                | Einmalige Initialisierungsphase<br>durchführen.                                                                 |
|                                                                                                    | keine 7 Programm Software                                                                | Upgrade                                                                                                    |
| Profibus vorhanden aber der<br>Profibusparameter läßt sich z.B.<br>bei Probenahmemodus nicht<br>einstellen               | Profibus nicht freigegeben                                                               | Profibus im Profibusmenü<br>freigeben                                                                           |
|                                                                                                    | PROFIBUS-Master ist auf der DP-<br>Seite nicht aktiv.                                    | PROFIBUS-Master aktivieren                                                                                      |
| "ASP 0 PB" Erscheint auf dem<br>Display es kommt aber kein                                                               | Baudrate stimmt nicht überein                                                            | Baudrate vergleichen                                                                                            |
| zyklischer Datenverkehr zustande<br>("ASP <=> PB" auf dem Display)                                                       | Slave-Adresse nicht richtig                                                              | Die Slave-Adresse des ASP 2000<br>muss mit der projektierten DP-<br>Slave-Adresse übereinstimmen. (<<br>126)    |

Fehlercodes der quittierbaren Profibus Fehlermeldung auf dem ASP 2000 Display werden in der Bedienungsanleitung des Profibuskopplers beschrieben. Zusätzliche Fehler:

0x1 Frame Error

0x2 Kein Signal vom Profibuskoppler

Europe Tranby Austria Endress+Hauser Ges.m.b.H. Wien Tel. ++43 (1) 88056-0, Fax (1) 88056-35 Belarus Belorgsintez Minsk Tel. ++375 (172) 263166, Fax (172) 263111 Belgium / Luxembourg Brussels Tel. ++32 (2) 2480600, Fax (2) 2480553 Bulgaria INTERTECH-AUTOMATION Sofia Tel. ++359 (2) 664869, Fax (2) 9631389 Croatia Endress+Hauser GmbH+Co Zagreb Tel. ++385 (1) 6637785, Fax (1) 6637823 Cyprus I+G Electrical Services Co. Ltd. Nicosia Tel. ++357 (2) 484788, Fax (2) 484690 Czech Republic □ Endress+Hauser GmbH+Co. Praha Spain Tel. ++420 (26) 6784200, Fax (26) 6784179 Denmark Endress+Hauser A/S Søbora Tel. ++45 (70) 131132, Fax (70) 132133 Estonia Elvi-Aqua Tartu Tel. ++372 (7) 422726, Fax (7) 422727 Finland Endress+Hauser Ov Espoo Tel. ++358 (9) 8596155, Fax (9) 8596055 France Endress+Hauser Huningue Tel. ++33 (3) 89696768, Fax (3) 89694802 Germany Endress+Hauser Meßtechnik GmbH+Co. Kiev Weil am Rhein Tel. ++49 (7621) 97501, Fax (7621) 975555 Great Britain Endress+Hauser Ltd. Manchester Tel. ++44 (161) 2865000, Fax (161) 9981841 Greece I & G Building Services Automation S.A. Egypt Athens Tel. ++30 (1) 9241500, Fax (1) 9221714 Hungary Mile Ipari-Elektro Budapest Tel. ++36 (1) 2615535, Fax (1) 2615535 Iceland Vatnshreinsun HF Revkiavik Tel. ++345 (5) 619616, Fax (5) 619617 Lagos Ireland Flomeaco Company Ltd Kildare Tel. ++335 (45) 868615, Fax (45) 868182 Italy Endress+Hauser Italia S.p.A. Cernusco s/N Milano Tel. ++39 (02) 92106421, Fax (02) 92107153 Tunis Latvia Raita Ltd. Riga Tel. ++371 (7) 312897, Fax (7) 312894

Lithuania Adava Ltd. Kaunas Tel. ++370 (7) 202410, Fax (7) 207414 Netherlands Endress+Hauser B.V. Naarden

Tel. ++31 (35) 6958611, Fax (35) 6958825

Unternehmen der Endress+Hauser-Gruppe Members of the Endress+Hauser Group

Norway Brazil Endress+Hauser A/S Sao Paulo Tel. ++47 (32) 859850, Fax (32) 859851 Poland Canada Endress+Hauser Polska Sp. z o.o. Warszawy Tel. ++48 (22) 7201090, Fax (22) 7201085 Portugal Tecnisis - Tecnica de Sistemas Industriais Chile Linda-a-Velha Tel. ++351 (1) 4172637, Fax (1) 4185278 Colombia Romania Romconseng SRL Bucharest Tel. ++40 (1) 4101634, Fax (1) 4101634 Russia Endress+Hauser Moscow Office Moscow San Jose Tel. ++709 (5) 1587571, Fax (5) 1589864 Ecuador Slovak Republic Transcom Technik s.r.o. Quito Bratislava Tel. ++421 (74) 4888684, Fax (74) 4887112 Slovenia Endress+Hauser D.O.O. Ljubljana Tel. ++386 (61) 1592217, Fax (61) 1592298 Mexico Endress+Hauser S.A. Barcelona Tel. ++34 (93) 4803366, Fax (93) 4733839 Sweden Endress+Hauser AB Asuncion Sollentuna Tel. ++46 (8) 55511600, Fax (8) 55511600 Switzerland Endress+Hauser Metso AG
 Reinach/BL 1 Tel. ++41 (61) 7157575, Fax (61) 7111650 Turkey Intek Endüstriyel Ölcü ve Kontrol Sistemleri USA Istanbul Tel. ++90 (212) 2751355, Fax (212) 2662775 Ukraine Industria Ukraïna Caracas Tel. ++380 (44) 26881, Fax (44) 26908 Yuqoslavia Asia Meris d.o.o Beograd China Tel. ++381 (11) 4446164, Fax (11) 4441966 Shanghai Africa Heliopolis/Cairo Tel. ++20 (2) 417900, Fax (2) 417900 Morocco Oussama S.A. Casablanca Tel. ++212 (2) 241338, Fax (2) 402657 Nigeria J F Technical Invest. Nig. Ltd. Mumba Tel. ++234 (1) 62234546, Fax (1) 62234548 South Africa Endress+Hauser Pty. Ltd. Jakarta Sandton Tel. ++27 (11) 4441386, Fax (11) 4441977 Tunisia Tokyo Controle, Maintenance et Regulation Tel. ++216 (1) 793077, Fax (1) 788595 Malaysia

#### America

Argentina Endress+Hauser Argentina S.A. **Buenos Aires** Tel. ++54 (1) 145227970, Fax (1) 145227909 Bolivia Tritec S.R.L. BOL - Cochabamba Tel. ++591 (42) 56993, Fax (42) 50981

Samson Endress+Hauser Ltda. Tel. ++55 (11) 50313455, Fax (11) 50313067 Endress+Hauser Ltd. Burlington, Ontario Tel. ++1 (905) 6819292, Fax (905) 6819444 Endress+Hauser Chile Ltd. Las Condes - Santiago Tel. ++56 (2) 321 3009, Fax (2) 321 3025 Colsein Ltd Bogota D.C. Tel. ++57 (1) 2367659, Fax (1) 6107868 Costa Rica EURO-TEC S.A. Tel. ++506 (2) 961542, Fax (2) 961542 Insetec Cia. Ltda. Tel. ++593 (2) 269148, Fax (2) 461833 Guatemala ACISA Automatizacion Y Control Industrial S.A. Ciudad de Guatemala, C.A. Tel. ++502 (3) 345985, Fax (2) 327431 Endress+Hauser I.I. Mexico City Tel. ++52 (5) 568965, Fax (5) 568418 Paraguay Incoel S.R.L. Tel. ++595 (21) 213989, Fax (21) 226583 Uruguay Circular S.A Montevideo Tel. ++598 (2) 925785, Fax (2) 929151 Endress+Hauser Inc. Greenwood, Indiana Tel. ++1 (317) 5357138, Fax (317) 5358489 Venezuela H. Z. Instrumentos C.A. Tel. ++58 (2) 9440966, Fax (2) 9444554 Endress+Hauser Shanghai Instrumentation Co. Ltd. Tel. ++86 (21) 54902300, Fax (21) 54902303 Endress+Hauser Beijing Office Beijing Tel. ++86 (10) 68344058, Fax (10) 68344068 Endress+Hauser (H.K.) Ltd. Hong Kong Tel. ++852 (2) 5283120, Fax (2) 8654171 India Endress+Hauser (India) Pvt Ltd. Tel. ++91 (22) 8521458, Fax (22) 8521927 **Indonesia** PT Grama Bazita Tel. ++62 (21) 7975083, Fax (21) 7975089 Japan Sakura Endress Co., Ltd. Tel. ++81 (422) 540611, Fax (422) 550275 Endress+Hauser (M) Sdn. Bhd. Petaling Jaya, Selangor Darul Ehsan Tel. ++60 (3) 7334848, Fax (3) 7338800 Pakistan

Speedy Automation Karachi Tel. ++92 (21) 7722953, Fax (21) 7736884 Papua New Guinea SBS Electrical Pty Limited Port Moresby

Tel. ++675 (3) 251188, Fax (3) 259556

Philippines Brenton Industries Inc. Makati Metro Manila Tel. ++63 (2) 6388041, Fax (2) 6388042 Singapore Endress+Hauser (S.E.A.) Pte., Ltd. Singapore Tel. ++65 (5) 668222, Fax (2) 666848 South Korea Endress+Hauser (Korea) Co., Ltd. Seoul Tel. ++82 (2) 6587200, Fax (2) 6592838 Taiwan Kingjarl Corporation Taipei R.O.C. Tel. ++886 (2) 27183938, Fax (2) 27134190 Thailand Endress+Hauser Ltd. Bangkok Tel. ++66 (2) 996781120, Fax (2) 9967810 Vietnam Tan Viet Bao Co. Ltd. Ho Chi Minh City Tel. ++84 (8) 8335225, Fax (8) 8335227 Iran Telephone Technical Services Co. Ltd. Tehran Tel. ++98 (21) 8746750, Fax (21) 8737295 Israel Instrumetrics Industrial Control Ltd. Tel-Aviv Tel. ++972 (3) 6480205, Fax (3) 6471992 Jordan A.P. Parpas Engineering S.A. Amman Tel. ++962 (6) 4643246, Fax (6) 4645707 Kingdom of Saudi Arabia Jeddah Tel. ++966 (2) 6710014, Fax (2) 6725929 Kuwait Kuwait Maritime & Mercantile Co. K.S.C. Safat Tel. ++965 (2) 441481, Fax (2) 441486 Lebanon Nabil Ibrahim Jbeil Tel. ++961 (3) 254052, Fax (9) 548038 Sultanate of Oman Mustafa & Jawad Science & Industry Co. L.L.C. Ruwi Tel. ++968 (60) 2009, Fax (60) 7066 United Arab Emirates Descon Trading EST. Dubai Tel. ++971 (4) 653651, Fax (4) 653264 Yemen Yemen Company for Ghee and Soap Industry Taiz Tel. ++976 (4) 230664, Fax (4) 212338

#### Australia + New Zealand

Australia ALSTOM Australia Ltd Svdnev Tel. ++61 (2) 97224777, Fax (2) 97224888 New Zealand EMC Industrial Group Ltd Auckland Tel. ++64 (9) 4155110, Fax (9) 4155115

#### All other countries

Endress+Hauser GmbH+Co. Instruments International D-Weil am Rhein Germany Tel. ++49 (7621) 97502. Fax (7621) 975345

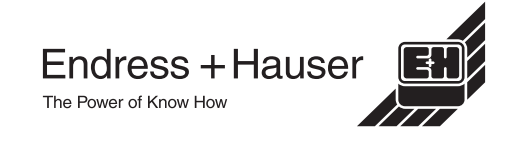

http://www.endress.com

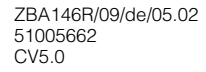